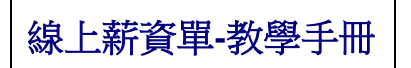

# Step1 收到土地銀行寄來的密碼初值單至公司信箱,前進土銀企業網路銀行更改密碼 密碼函注意事項中有登入路徑 或 直接點選連結 <u>土銀企業網路銀行</u>

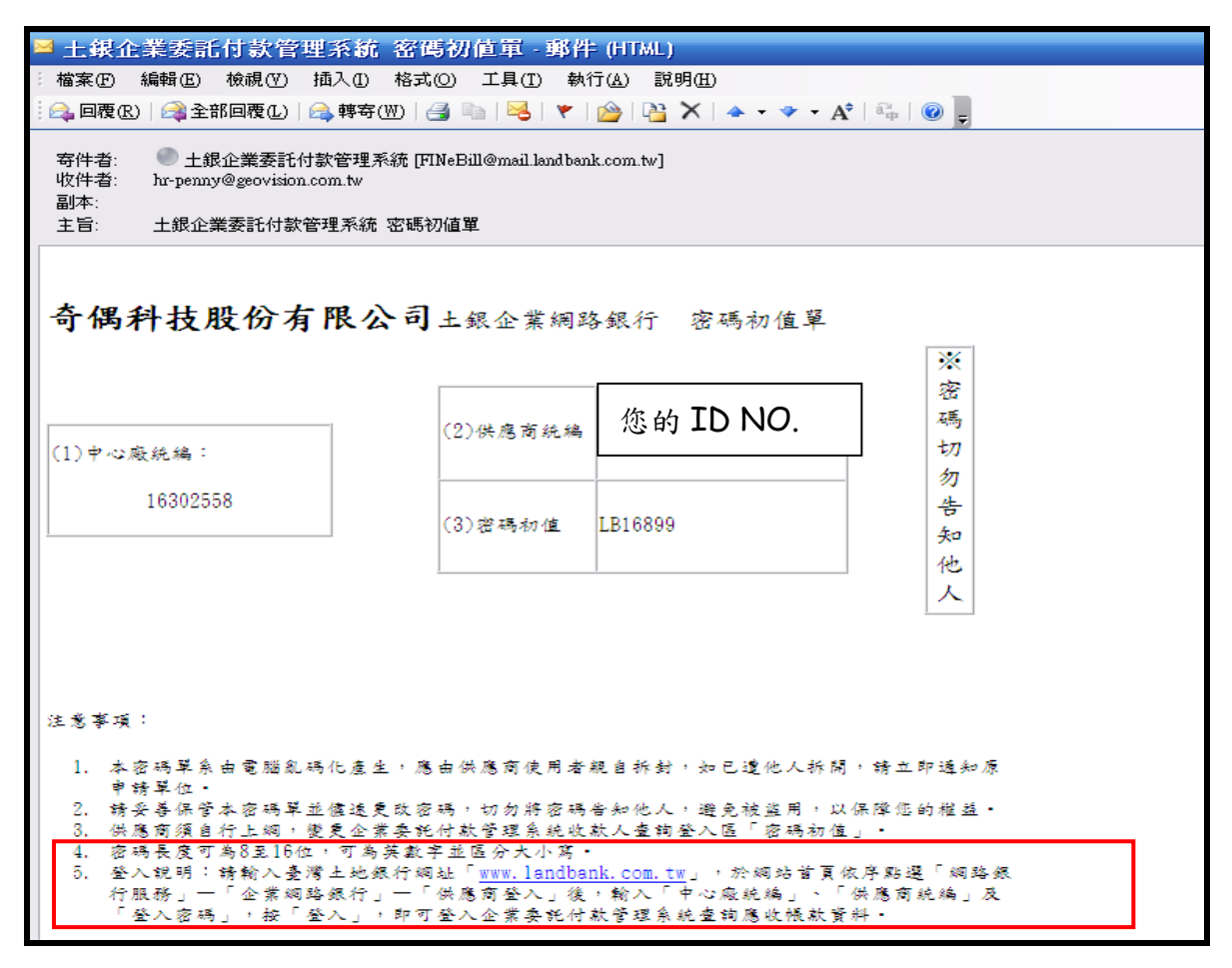

如未收到密碼初值單或初值單上身分證號有誤,請即刻通知人資部門 Eva Chen (#619)

## Step2 進入<u>土銀企業網路銀行</u> 點選 供應商專區-登入

中心廠統編:公司統編 供應商統編:身分證字號 登入密碼:密碼函密碼初值 以上輸入完後按登入

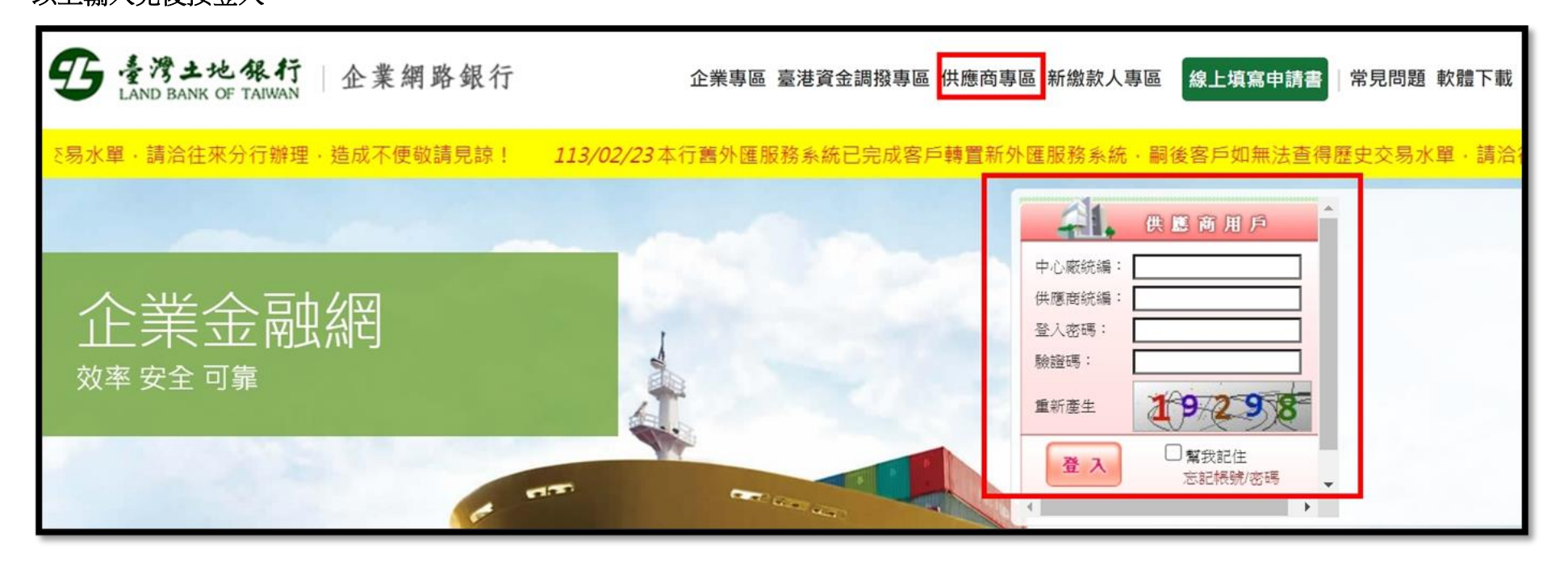

#### Step3 密碼變更

舊密碼:密碼函密碼初值

新密碼:請自行設定(8~16字元,需有一位數字及二位英文字)

再次確認:再輸入一次新密碼

以上輸入完後按確認鍵送出

| 5 土地象行識<br>Business enterprise                                                                                                    | <b>淮来中心</b> 液: | 登入資訊16302558-   {▲<br>① 系統首頁 (♪) 登出 |
|----------------------------------------------------------------------------------------------------|----------------|-------------------------------------|
| 新密碼第一次使用變更                                                                                                    |                |                                     |
| > 舊密碼                                                                                                    |                |                                     |
| > 新密碼                                                                                                    |                |                                     |
| 再次確認                                                                                                    |                |                                     |
|                                                                                                    | 😵 確 認 🛛 📓 重 設  |                                     |
| 密碼設定規則如下:<br>一、密碼長度: 8-16位字元。<br>二、英數字混合 (至少含一位數字及二位英文字)。<br>三、不得與統一編號、使用者代碼相同。<br>四、不爲慎用字詞。<br>五、不得爲連續三個相同字符(例:1111或asa)。<br>六、不得爲連續三個個處增或遞減(例:123或abc)。<br>七、英文字區分大小寫。 |                |                                     |

新密碼設定後,系統會再次回到登入畫面(記得要點選到供應商專區喔!), 重複操作一次登入動作。

#### Step4 薪資單查詢

#### 進入系統後至選擇「應收帳款查詢」 → 「應收帳款-薪轉」→ 選擇入帳區間 → 查詢

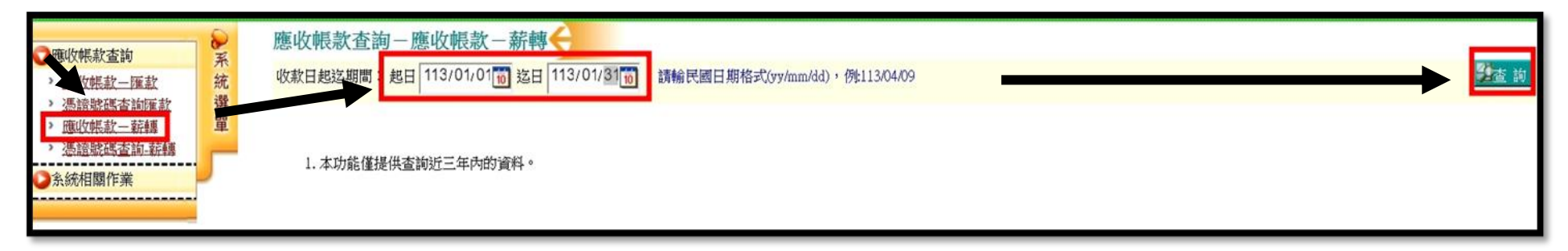

### Step5 輸入上述查詢條件後,會顯示您要查詢的薪資匯入資訊,若要再進一步的明細,可再按明細鍵進入

| <ul> <li>         ・適応収帳款 査詢         ・適応収帳款 一躍数         ・適応以帳款 一躍数         ・適応以帳款 - 請編         ・適応収帳款 - 請編         ・適応収帳款 - 請編         ・         ・         ・</li></ul> | 2系統選單 | 應 收<br>收款日前<br>匯款筆 | - 收帳款查詢 - 應收帳款 - 薪轉<br>款日超這期間:起日 113/01/15 113/01/15 113/01/15 113/04/10 |                |               |        |            |    |              |        |        |         |        |        |        |        | 2查前    |        |        |        |        |         |            |        |        |
|----------------------------------------------------------------------------------------------------|-------|--------------------|--------------------------------------------------------------------------|----------------|---------------|--------|------------|----|--------------|--------|--------|---------|--------|--------|--------|--------|--------|--------|--------|--------|--------|---------|------------|--------|--------|
| > 憑證號碼查詢-薪轉                                                                                                    | _     |                    | ×                                                                        |                |               |        |            |    |              |        |        |         |        |        |        |        |        |        |        |        | 共[2]   | 筆:第[1]頁 | (/共[1]頁 [  | 第1頁    | ~ ₹    |
| ②系統相關作業                                                                                                    |       | 攫取                 | 應截日                                                                      | 部門             | 員工編號 姓        | 名 發薪月份 |            | ŧ. | <u>伙食津</u> 脚 | 加利費    | 免税加款   | 1. 通税加款 | 勞保費    | 健保費    | 動得稅    | 福利金    | 旁退自提   | 補充保費   | 免稅扣款   | 應稅扣款   | 讀假扣款   | 應領小計    | 實施辦資       | 扣款小計   | 公司提援   |
|                                                                                                    |       | 围細                 | 13/01/19                                                                 | 人資<br>暨法<br>務部 | v1310002      | ।<br>( | The second | -  | 0.0000       | 0.0000 | 0.0000 | 0.0000  | 0.0000 | 0.0000 | 0.0000 | 0.0000 | 0.0000 | 0.0000 | 0.0000 | 0.0000 | 0.0000 |         | <u>е</u> 1 | 0.0000 | 0.0000 |
|                                                                                                    |       | 明細                 | 113/01/19                                                                | 人資<br>暨法<br>務部 | v1310002<br>構 | 被<br>; | 2010       |    | 0.0000       | 0.0000 | 0.0000 | 0.0000  | 0.0000 | 0.0000 | 0.0000 | 0.0000 | 0.0000 | 0.0000 | 0.0000 | 0.0000 | 0.0000 | 2       |            | 0.0000 | 0.0000 |
|                                                                                                    |       |                    |                                                                          |                | - II-         |        |            |    |              |        |        |         |        |        |        |        |        |        |        |        |        |         |            |        |        |

Step6 我們熟悉的薪資單出現囉!! 若需要紙本資料也可按列印鍵印出

| C     | GeoUision 공 겾                                                                                   | 守偶科技股份有限公司                                                                         |       |
|-------|-------------------------------------------------------------------------------------------------|------------------------------------------------------------------------------------|-------|
|       |                                                                                                 | 春節獎金                                                                               |       |
|       | 部門:人資暨法務部<br>姓名:黃筱棉                                                                             | 員工編號:v1310002<br>發薪月份:                                                             |       |
| 本薪:   |                                                                                                 | 勞保費:                                                                               | \$0   |
| 伙食津貼: | \$0                                                                                             | 健保費:                                                                               | \$0   |
| 加班費:  | \$0                                                                                             | 所得税:                                                                               | \$0   |
| 免稅加款: | \$0                                                                                             | 福利金:                                                                               | \$0   |
| 應稅加款: | \$0                                                                                             | 勞退自提:                                                                              | \$0   |
|       |                                                                                                 | 補充保費:                                                                              | \$0   |
|       |                                                                                                 | 免税扣款:                                                                              | \$0   |
|       |                                                                                                 | 應稅扣款:                                                                              | \$0   |
|       |                                                                                                 | 請假扣款:                                                                              | \$(   |
| 應領小計: | alay sinta                                                                                      | 扣款小計:                                                                              | \$(   |
| 實領薪資: | a da se da da se                                                                                | 公司提撥勞退金:                                                                           | \$0   |
|       |                                                                                                 | 扣款說明:扣款說明                                                                          | 月:    |
|       | *以上款項已於                                                                                         | 113/01/19 匯入土地銀行個人薪」                                                               | \$ 中* |
|       | A. 時薪=(本薪+伙食津貼+職務<br>B. 加班費=時薪*加班時數*勞<br>C. 勞健保/勞退提撥依投保之約<br>D. 請假扣軟=時薪*請假時數(<br>E. 福利金=本薪*0.5% | ;加給)/ 225H or 240H (以一日工時為7.5H or 8H計算)<br>基法規範之倍數<br>设距計算<br>事假、家庭照顧假全薪/病假、生理假半薪) |       |